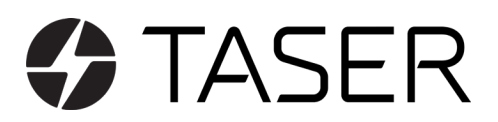

# We are hosting a TASER Energy Weapon Instructor Course!

**Description**: TASER X26P, X2, TASER 7, TASER 7 CQ, and TASER 10 Instructor certification course. With the release of Version 24, we have enhanced the instructor course to teach students how to develop and safely execute scenarios and isolation drills and provide more in-depth scenario training. You will be certified to instruct others on the use of the X26P, X2, TASER 7, TASER 7 CQ, and TASER 10 energy weapons. Students will be required to complete an interactive on-line experience prior to attending the two-day in-classroom training.

**Registration**: Cost of the course is \$895 per student. All registrations for this course close 7 days in advance. Students wanting to access the system must first have an account and login or create a new account at MyAxon. There is a 24 to 48 hour verification approval process. Help with enrolling and payment options can be found here: Help

## What to bring:

- Dress Appropriate training attire
- Department issued TASER holster if applicable
- Duty belt and training pistol (if available)

## What not to bring:

- No firearms
- No ammunition
- No TASER energy weapons (will be provided by Axon)
- No defense sprays
- No weapons of any kind

## **REMINDER:**

## All students will complete the same on-line course and attend BOTH days of practical training.

## Date and Time:

## Training Location:

Host:

## Axon Academy Registration Instructions

#### Enroll in a Paid TASER Instructor Course in Axon Academy as a Learner (FAQ)

Begin by logging in to Axon Academy. Start on the homepage.

#### If someone from your agency already enrolled you in the course:

- 1. Click My Courses
- 2. From this page, you will see:
  - 1. Your in-person session details
  - 2. Any required online pre-work courses

#### If you need to enroll in the course yourself:

- 1. Click TASER Instructor Certification
- 2. Locate the sign up for the course that you want to enroll in
- 3. Click Enroll
- 4. When the Enroll button updates to Choose Session, click Choose Session
- 5. Click Continue in the Terms and Conditions banner
- 6. Review the Terms & Conditions and click **I Agree** to acknowledge that your agency will be charged for the course
- 7. Locate the session you want to enroll in
- 8. Click Enroll
- 9. When the My Session page loads, you are enrolled in the Session (**Note:** Shortly after enrolling, you will receive a calendar invitation to attend the session. You will also automatically be enrolled in an required online pre-work courses.)

After you enroll in a session, a voucher is automatically deducted from your agency's account.

#### If you need to switch to a different session later:

- 1. Click **My Courses** from the Axon Academy homepage
- 2. Locate the session and click View
- 3. On the My Session page, click Change Session
- 4. Select a new session and click Enroll
- 5. You will be removed from the original session and will receive a calendar invitation for the new one selected